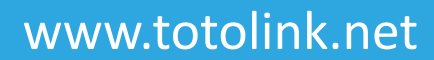

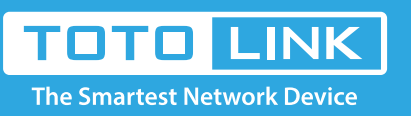

# N600R Upgrade the software settings

### It is suitable for : N600R, A800R, A810R, A3100R, T10, A950RG, A3000RU

#### **Application introduction:**

Solution about how to upgrade Firewall on the TOTOLINK products.

#### STEP-1:

Connect your computer to the router by cable or wireless, then login the router by entering http://192.168.0.1 into the address bar of your browser.

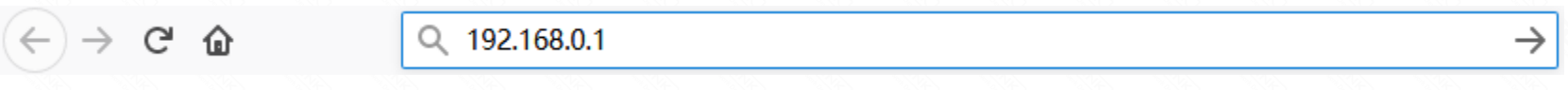

#### Note:

The default access address varies depending on the actual situation. Please find it on the bottom label of the product.

#### STEP-2:

User Name and Password are required, by default both are admin in lowercase letter. Click LOGIN.

## **USER LOGIN**

Forget Password? **User Name** admin Password .... LOGIN

#### STEP-3: Upgrade the software setting

•

Please go to Management ->Upgrade Firmware page, and check which you have selected.

Select Check when you can surf the internet or you can click the Upgrade method and Select Local files, then Click Upgrade.

| TOTO                      | -INK<br>ork Device |                           |           |        | The Smartest Network Device |
|---------------------------|--------------------|---------------------------|-----------|--------|-----------------------------|
| Model No. A3002RU (Firmwa | are V1.0.4)        |                           |           |        | Easy Setup Reboot Help      |
| 🗭 Status                  | ^                  | Save/Reload Settings      |           |        |                             |
| Operation Mode            |                    | Save Settings to File     | Save      |        | -                           |
| Network                   | •                  | Load Settings from File   | 浏览 未选择文件。 | Upload |                             |
| IPv6 Network              | •                  | Reset Settings to Default | 6 Reset   |        |                             |
| Wireless 5GHz             |                    |                           | -         |        |                             |

| ÷ | Wireless 2.4GHz        | + |
|---|------------------------|---|
| ¢ | Qo5                    |   |
| ô | Firewall               | • |
| ₽ | USB Share              |   |
| φ | System                 | - |
|   | Upgrade Firmware       |   |
|   | Save/Reload Settings 5 |   |
|   | DDNS Settings          |   |
|   | Denial-of-Service      |   |
|   | Time Zone Settings     |   |
|   | TR-069 Config          |   |
|   | Notice Setting         |   |
|   | Password Settings      |   |
|   | Dahaat Oshadida        |   |
|   |                        |   |

#### Note:

1.DO NOT power off the device curind firmware upgrading.

2.DO Reset the router to factory default settings by RST or RST/WPS button after firmware upgrading fineshed.

#### **STEP-4: System reset**

Please go to System->Save/Reload Settiings page, and check which you have selected. Then Click Reset.

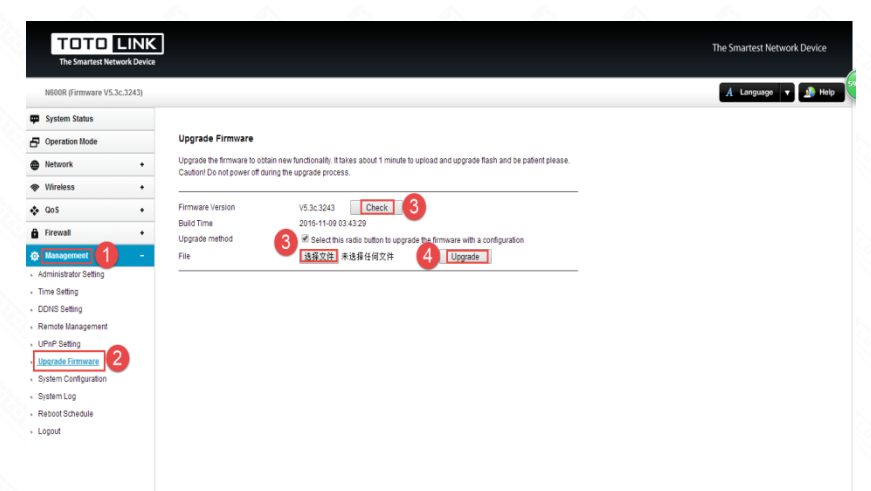

Or please find the RST bottom in the box and use needle to press down the bottom more than five seconds.

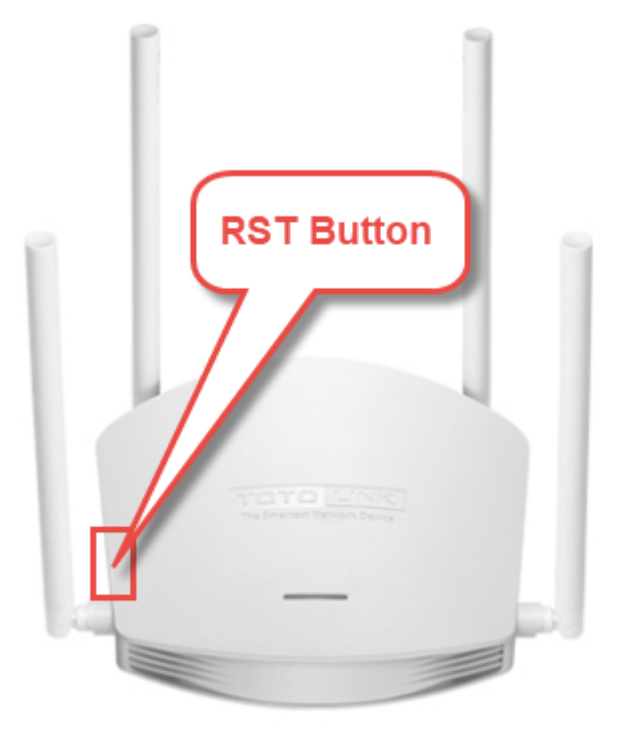